# MY CLINIC WALKS - PATIENT IDENTIFICATION

**POLAR Walkthrough** 

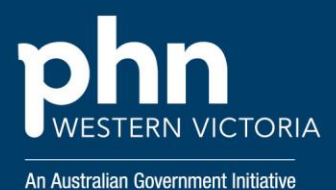

#### Step 1

Access POLAR explorer - https://polarexplorer.org.au

Log in with your POLAR credentials, which is provided to you via the welcome email.

#### Step 2

In the left drop-down menu select "patient status" and then "active".

In the same menu, under "Age Band" select all options for patients 60+.

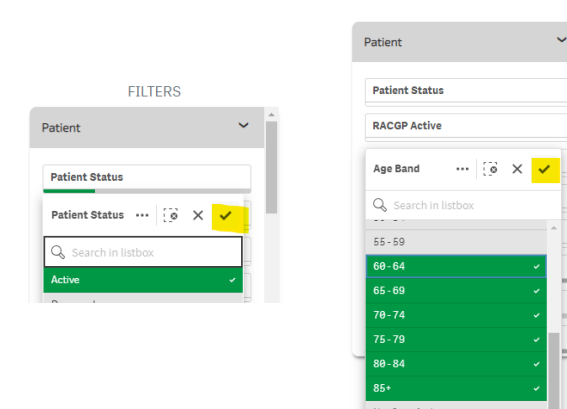

# Step 3

#### (Optional)

In the "AusDRisk Categories" graph, select "High".

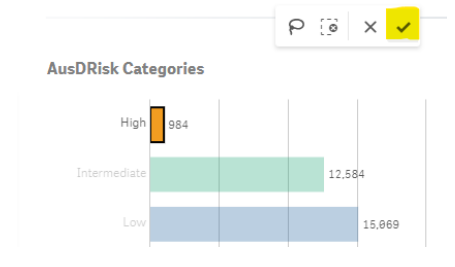

### Step 4

Go to "clinical" and then select "clinical indicators".

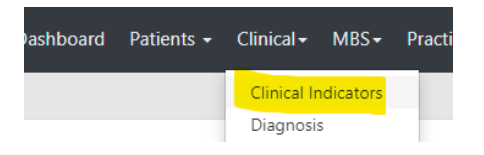

# Step 5 - Inclusion Filters

In the *"Diagnosis"* tab under the *"SNOMED"* drop-down in the clinical indicators table, search and select for one or more of the below listed diagnosis and select as required.

- Diabetes
- Stable ischaemic heart disease
- Anxiety or depression
- COPD
- Chronic pain
  - Osteoarthritis

| Diagnosis        | Medications Test & Ima | ging Immunisations I       |
|------------------|------------------------|----------------------------|
|                  |                        | Lo X 🗸                     |
| nic Disease Cate | Q GP Diagnosis         | C SNOMED                   |
| skeletal         | OSTEOARTHRITIS         | Q osteoarthritis           |
|                  | OA (OSTEOARTHRITI      | Osteoarthritis             |
|                  | OSTEOARTHRITIS O       | Osteoarthritis of knee     |
| scular           | OSTEOARTHRITIS         | Osteoarthritis of lumbar s |
|                  | KNEE OSTEOARTHRI       | Osteoarthritis of hip      |
| a/Alzheimer's    | OA                     | Octeoarthritic of allow    |

### Step 6 – Exclusion Filters

To choose exclusion filters select the *"Exclusion Filters"* tab.

Select the *"Diagnosis"* tab and under *"SNOMED"* dropdown, search and select for one or more of the below listed diagnosis.

- Unstable Angina
- Severe Aortic Stenosis
- Uncontrolled Arrhythmia
- Acute Infections
- Chest pain
- Palpitations
- Dizziness
- Dyspnea

| R Exclusion           | n Filters                   |                      |                |                              |           |                                |                             |                     |  |
|-----------------------|-----------------------------|----------------------|----------------|------------------------------|-----------|--------------------------------|-----------------------------|---------------------|--|
| itent<br>HAS NOT happ | ened to the ide             | ntified patient grou | φ              |                              |           |                                |                             |                     |  |
| ical Measures         | Diagnosis                   | Medications          | Test & Imaging | Immunisations                | MBS Items | Risk                           |                             |                     |  |
|                       | Q_ Chronic Disease Category |                      |                | Q, Diagnosis Active 6m+ Fiag |           |                                | O, SNOMED                   | 🗊 x 🗸               |  |
| Cardiovascular        |                             |                      | No             |                              |           | Q, hypertrophic cardiomyopathy |                             |                     |  |
|                       | Ao0<br>Cancer               |                      |                | Yes                          |           |                                | Hypertrophic cardiomyopathy |                     |  |
|                       |                             |                      |                |                              |           |                                | Hypertrophic obstruct       | tive cardiomyopathy |  |
| CKD                   |                             |                      |                |                              |           | Cardiomyopathy                 |                             |                     |  |

# Step 7 - Download patient list

To export your patient list to excel with contact information, select *"patient list"* in top-right of the screen. Then select *"export to excel"* on the top-right of the screen.

| Patient | List | Bookmarks <del>•</del> | [͡͡͡͡] ;<br>☑ Ex | E]<br>port te | E Zel | [] | Immunisations 😵 |
|---------|------|------------------------|------------------|---------------|-------|----|-----------------|
|         | 00   | Coloctions             | PAT              | TENT          | LIST  |    |                 |

#### Support

Please reach out to <u>digitalhealth@westvicphn.com.au</u> for further support.